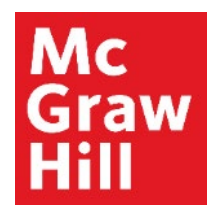

Because learning changes everything."

# Access Connect eBook

Liberty University Digital Training Series

Student

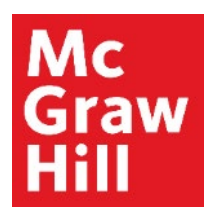

### Step 1

Log into your Canvas course. On the left-hand menu, select the **McGraw Hill Connect** link. This link will also contain the course ID code.

| Ly   💮 CANVAS                                                                      |                                                                                                    |     |     |  |  |
|------------------------------------------------------------------------------------|----------------------------------------------------------------------------------------------------|-----|-----|--|--|
| COURSE MENU EDUC710_LUO_MASTER_202040B > Modules                                   |                                                                                                    |     |     |  |  |
| Home<br>Announcements<br>Assignments<br>Discussions<br>Quizzes<br>Grades<br>People | EDUC710_LUO_MASTER_202040B<br>EDUC710_LUO_MASTER_202040B<br>Recent Announcements<br>Welcome to Canvas!<br>View Announcement |     |     |  |  |
| Modules<br>My Media                                                                | ► Technical Help                                                                                                    | (10 | 0%) |  |  |
| Purchase Course Materials                                                          | ▼ Course Overview                                                                                                    | C   | 0%) |  |  |
| McGraw Hill Connect:                                                               | Course Information                                                                                                    |     |     |  |  |
|                                                                                    | Getting Started     Student Expectations                                                                                    |     |     |  |  |
|                                                                                    |                                                                                                    |     |     |  |  |

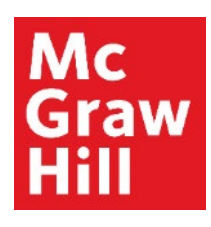

# Step 2

Click **"Go to my Connect section"** to access your Connect Section Homepage.

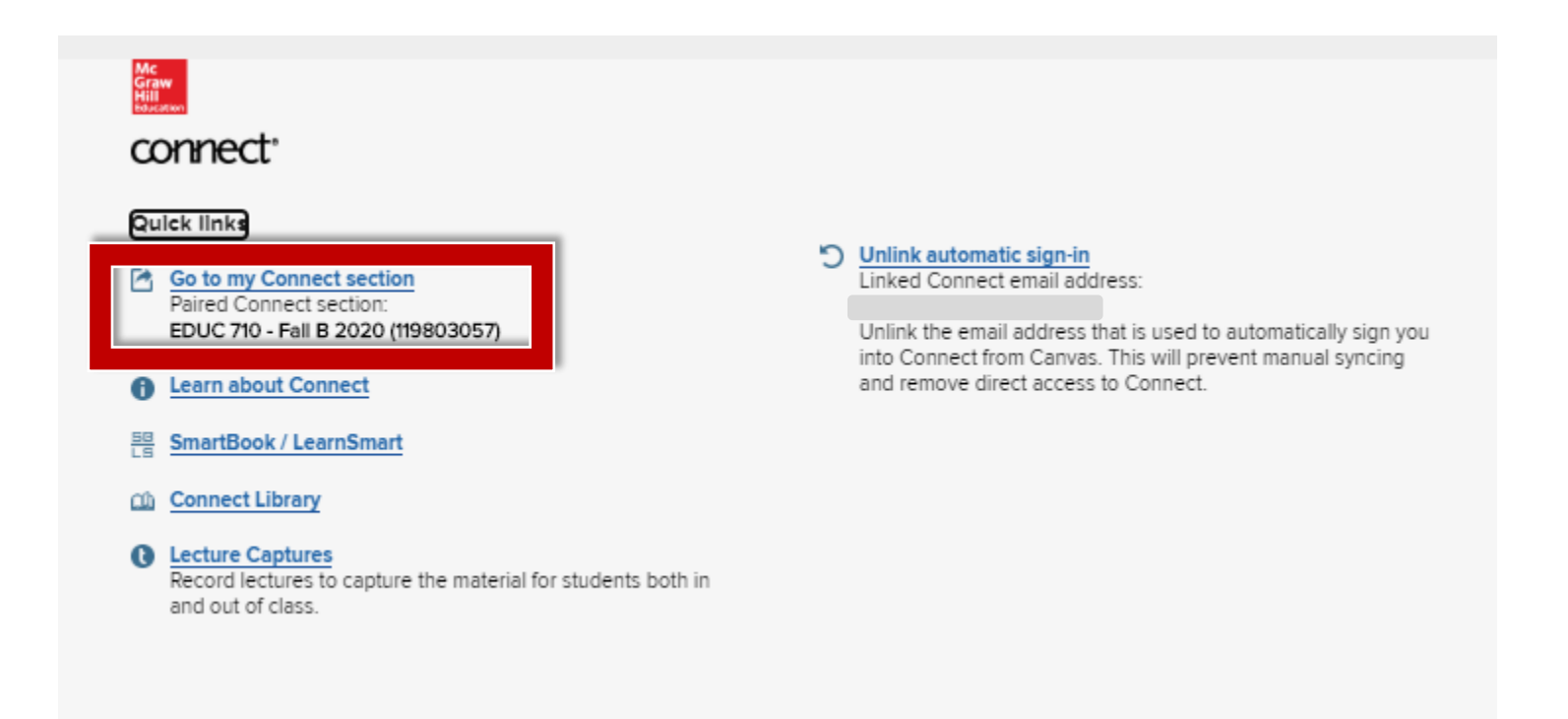

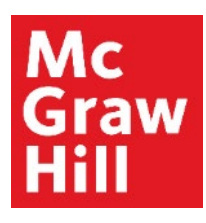

## Step 3

Your textbook options for the course will be located on the left-hand side of the homepage. Click **"Go back to Canvas"** when you are ready to return.

|                                |                                                             |                                                                                 | Go back to CANVAS                         |
|--------------------------------|-------------------------------------------------------------|---------------------------------------------------------------------------------|-------------------------------------------|
| 8                              | BUSI 330 - PRINCIPLES OF MARKE                              | ETING - BUSI 330   FALL B 2018 1                                                |                                           |
| ©<br>#                         | Instructor<br>Melissa Taylor                                | Assignments DO THIS FIRST: Connect Registration Quiz See report Due: 10/19/2018 | Quiz<br>BUSI 330 - Principles of Marketin |
| Ŧ                              | Course materials                                            | C Week 1                                                                        | 3 items 🗸                                 |
| พํ                             | w                                                           | 🗅 Week 2                                                                        | 2 items 💙                                 |
| G                              | Study   SmartBook and LearnSmart                            | 🗅 Week 3                                                                        | 2 items 🗸                                 |
|                                | Read                                                        | 🗅 Week 4                                                                        | 2 items 💙                                 |
|                                | Kerin/Hartley, Marketing: The<br>Core 7e 1259712362 (eBook) | 🗅 Week 5                                                                        | 2 items 💙                                 |
|                                | Download the mobile app to read                             | 🗅 Week 6                                                                        | 2 items 🗸                                 |
| œ                              | Resources                                                   | C Week 7                                                                        | 3 items 🗸                                 |
| Mc<br>Graw<br>Hill<br>Cocorbes | M H Practice Additional Practice                            | C Week 8                                                                        | 3 items 🗸                                 |

**Support and Resources** 

#### **TECH SUPPORT & FAQ:**

CALL: (800) 331-5094

#### EMAIL & CHAT:

mhhe.com/support

MONDAY-THURSDAY: 24 hours FRIDAY: 12 AM - 9 PM ET SATURDAY: 10 AM - 8 PM ET SUNDAY: 12 PM – 12 AMET

SUBMIT A SUPPORT TICKET: https://mhedu.force.com/CXG/s/ContactUsWebForm

#### **FIND MORE SUPPORT:**

connectstudentsuccess.com

#### **FIND MORE TIPS:**

mhhe.com/collegesmarter